## **Trustee Notices**

This module will demonstrate the steps to file a notice event in the <u>Trustee/US Trustee</u> category. This example demonstrates a *Notice of Assets*. The same steps would be followed for other types of notices. As a Trustee, many of the commonly docketed notices will be found in the <u>Trustee/US</u> <u>Trustee</u> category.

## Notice of Assets

- **STEP 1** Click the <u>Bankruptcy</u> hypertext link from the CM/ECF main menu. **Note**: If the notice is in an adversary proceeding, choose the <u>Adversary</u> hypertext link.
- **STEP 2** The **Bankruptcy Events** screen displays.
  - Click <u>Trustee/US Trustee</u> hypertext link.
- **STEP 3** The **Case Number** screen displays.
  - Enter the complete case number (office code-yy-bk-nnnn).
  - Click [Next] to continue.
- **STEP 4** The **Trustee Action** screen displays. (See Figure 1)

| Trustee action                                                                                              |   |
|----------------------------------------------------------------------------------------------------|---|
| 5:03-bk-02585-ABB Stars Around the Moon                                                                     |   |
| Notice Of Abandonment with Negative Notice<br>Notice Of Appointment/Non-Appointment of Creditors' Committee | • |
| Notice Of Assets                                                                                            |   |
| Notice Of Completed Plan and Request for Discharge                                                          |   |
| Notice Of Debtor's Failure to Attend 341 Meeting and Rescheduled 341 Meeting                                |   |
| Notice Of Depositing Funds to Registry                                                                      |   |
| Notice Of Final Report of Trustee                                                                           |   |
| Notice Of Increase in Plan Payments                                                                         | - |

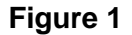

Middle District of Florida

- Verify the case name and case number that is displayed.
- If the case name and number are <u>incorrect</u>, press the browser [Back] button to re-enter the case number.
- If the system prompts that you have entered an invalid case number, click the browser [Back] button to try again.
- Click the down arrow to reveal the list of notices or press the "n" for notices. Highlight *Notice of Assets* Note: You may continue to press the "n" until the notice you are filing is highlighted.
- Click **[Next]** to continue.
- **STEP 5** The **Select the Party** screen displays.
  - Click the down arrow to scroll the Select the Party box to locate the party filer (in this example, the trustee).
  - Click to highlight and select the trustee.
  - Click [Next] to continue
- STEP 6 The PDF Document Selection screen displays.
  - Click [Browse], then navigate to the directory where the appropriate PDF file is located. To verify you have selected the correct document right click on the highlighted filename and select **Open** to view the image in Adobe Acrobat. Once verified, double-click the PDF file or click **Open** to select it and associate it with the docket entry.
  - The Attachments to Document option defaults to No. If you have attachments to this document, click the Yes radio button to indicate there are attachments. (Refer to module: *Attachments to Documents* for more information)
  - Click **[Next]** to continue.
- **STEP 7** The **Final Docket Text** screen displays.

- A supplemental text box window is available to add more detail to the docket text.
- Click [Next] to continue.
- **STEP 8** The **Final Approval** screen displays.
  - Verify the Final Docket Text. Read the Attention!! message.
  - If the Final Docket Text is <u>correct</u>,
  - Click **[Next]** to continue and officially submit document.
  - If the final docket text is <u>incorrect</u>:
  - Click the browser [Back] button to find the error(s) and proceed with the event.
  - To abort or restart the transaction, return to **Step 1** and begin again.
- **STEP 9** The **Notice of Electronic Filing** screen displays.
  - Scroll down to see participants who have and have not registered for electronic noticing on this case.
  - Clicking on the case number hypertext link on the Notice of Electronic
    Filing will present the *Docket Report* for this case.
  - Clicking on the document number hypertext link will present the *PDF Image* of the document just filed.
  - To print a copy of this notice click the browser **[Print]** icon.
  - To save a copy of this notice, click [File] on the browser menu bar and select Save Frame As.
  - You may also save the notice through the browser **File/Save** option.